www.somfy.com

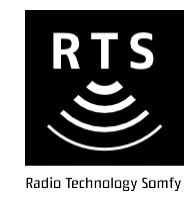

# V500

# RO Manual de instalare și utilizare

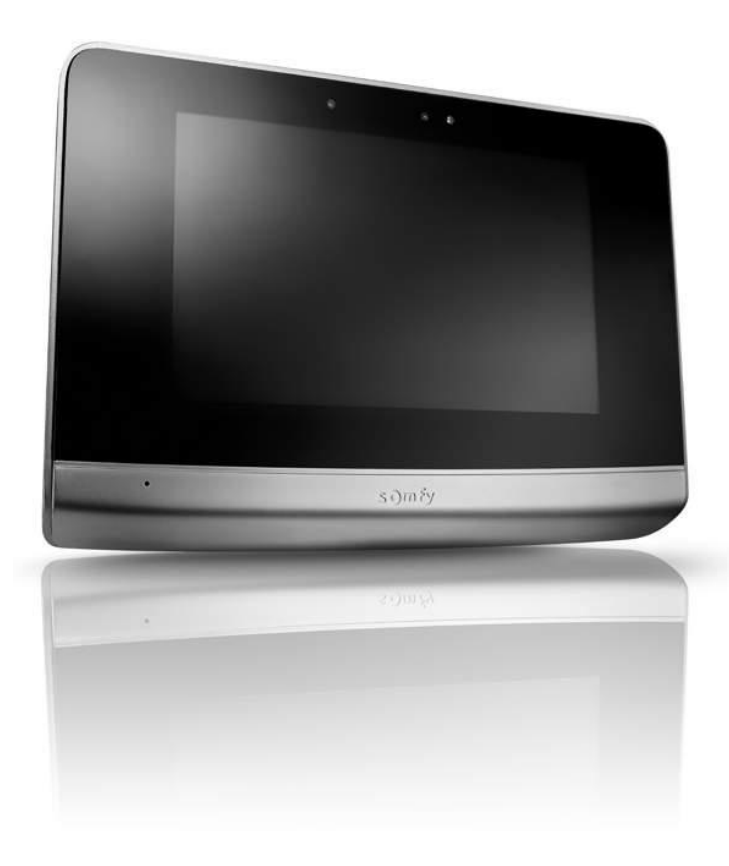

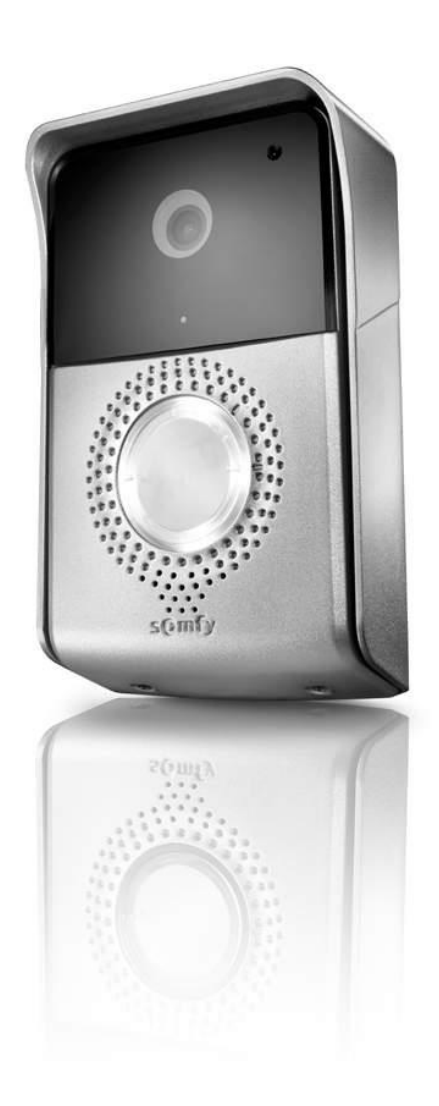

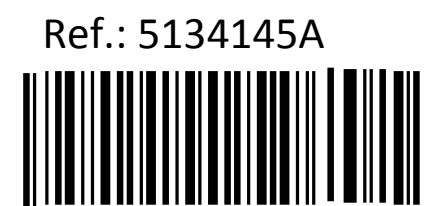

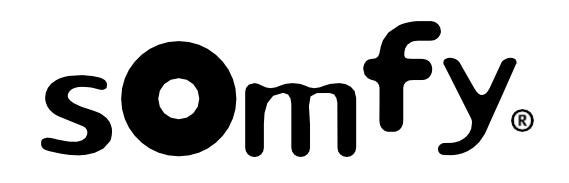

## CUPRINS

|                                                               | 2  |
|---------------------------------------------------------------|----|
| 1 - BUN VENII                                                 | 2  |
| 1.1 Informații despre compania Somfy                          | 2  |
| 1.2 Asistență                                                 | 2  |
| 1.3 Garanție                                                  | 2  |
| 2 - INFORMAȚII IMPORTANTE – SIGURANȚA                         | 2  |
| 2.1 Informații generale                                       | 2  |
| 2.2 Instrucțiuni generale privind siguranța                   | 2  |
| 2.3 Condiții de utilizare                                     | 2  |
| 2.4 Reciclarea și evacuarea                                   | 3  |
| 2.5 Semnificația logourilor de pe adaptorul de rețea          | 3  |
| 3 - PREZENTAREA PRODUSULUI                                    | 3  |
| 3.1 Articole incluse în pachet                                | 3  |
| 3.2 Descrierea produsului                                     | 3  |
| 3.2.1 Monitorul                                               | 4  |
| 3.2.2 Stația pentru ușă                                       | 5  |
| 3.3 Instalarea standard                                       | 6  |
| 4 - INSTALAREA MONITORULUI                                    | 7  |
| 5 - INSTALAREA STAȚIEI PENTRU UȘĂ                             | 8  |
| 5.1 Cablarea stației pentru ușă                               | 8  |
| 5.1.1 Conectarea la o motorizare pentru poartă Somfy          | 9  |
| 5.1.2 Conectarea la o yală/încuietoare electrică              | 9  |
| 5.2 Instalarea plăcuței pentru nume                           | 9  |
| 5.3 Punerea sub tensiune a instalației                        | 10 |
| 6 - INTERFAȚA CU UTILIZATORUL                                 | 10 |
| 6.1 VIDEO INTERFONUL                                          | 10 |
| 6.1.1 Ecranul de întâmpinare                                  | 10 |
| 6.1.2 Preluarea apelului unui vizitator                       | 11 |
| 6.1.3 Comunicarea cu al doilea monitor de interior (Intercom) | 12 |
| 6.1.4 Administrarea fotografiilor vizitatorilor               | 12 |
| 6.1.5 Reglaje generale                                        | 13 |
| 6.2 COMANDA RADIO A ECHIPAMENTELOR SOMFY RTS                  | 14 |

1

6.2.1Ecranul de întâmpinare156.2.2Adăugarea unui echipament Somfy RTS156.2.3Decuplarea unui echipament Somfy RTS167 - ÎNTREȚINEREA167.1 Curățarea168 - SPECIFICAȚII TEHNICE16

Vă mulțumim pentru că ați ales un produs Somfy.

#### 1.1 Informații despre compania Somfy

Somfy proiectează, produce și comercializează motoare și dispozitive automate de comandă pentru domeniul rezidențial: sisteme de motorizare pentru porți, uși de garaj și rulouri, sisteme de alarmă, sisteme de comandă pentru iluminare, termostate - toate produsele Somfy sunt create pentru a răspunde exigențelor dvs. din punctul de vedere al siguranței, confortului și consumului de energie.

Pentru Somfy, calitatea reprezintă un proces continuu de perfecționare. Produsele sunt recunoscute pentru fiabilitate, iar marca Somfy este sinonimul inovației și experienței tehnologice internaționale.

#### 1.2 Asistență

Abordarea Somfy se bazează pe cunoașterea clienților noștri, ascultarea nevoilor lor și dezvoltarea unor soluții adaptate acestora.

Pentru informații suplimentare despre cum ar trebui să alegeți, achiziționați și să instalați produsele Somfy, contactați distribuitorul sau adresați-vă direct unui consilier Somfy pentru ajutor și asistență.

Vizitați si website-ul: www.somfy.com

#### 1.3 Garanție

Acest produs este garantat pentru o perioadă de 2 ani de la data achiziției.

# 2 - INFORMAȚII IMPORTANTE – SIGURANȚA

#### 2.1 Informații generale

Citiți cu atenție acest manual de instalare și instrucțiunile de siguranță înainte de a instala acest produs Somfy. Toate instrucțiunile trebuie respectate cu strictețe, iar manualul trebuie păstrat în siguranță pe întreaga durată de viață a produsului.

Înainte de a instala produsul Somfy, verificați dacă acesta este compatibil cu echipamentul și accesoriile asociate. Aceste

instrucțiuni oferă informații referitoare la modalitatea de instalare și utilizare a produsului.

Orice instalare sau utilizare în alt scop decât cel specificat de Somfy este interzisă. O astfel de instalare sau utilizare va duce la anularea garanției Somfy și va exonera Somfy de orice răspundere, la fel ca și orice nerespectare a instrucțiunilor din prezentul.

Somfy nu își asumă răspunderea pentru nicio modificare adusă normelor sau standardelor ulterioare publicării prezentelor instrucțiuni. Prin prezentul document, Somfy declară că acest produs este conform cu cerințele din Directiva 2014/53/UE. Textul complet al Declarației de conformitate este disponibil la www.somfy.com/ce

Imaginile au caracter informativ.

#### 2.2 Instrucțiuni generale privind securitatea

Nu permiteți copiilor să se joace cu acest produs. Nu imersați niciodată punctul de comandă în lichid.

Produsul nu este proiectat pentru a fi utilizat de persoane (inclusiv copii) cu abilități fizice, senzoriale sau capacități mentale reduse sau persoane care nu dețin experiența sau cunoștințele necesare, cu excepția cazului în care au fost instruite în prealabil de către o persoană responsabilă pentru siguranța acestora.

#### 2.3 Condiții de utilizare

Acoperirea radio este limitată conform standardelor de comandare a aplicațiilor radio.

Acoperirea radio depinde în mare măsură de mediul de utilizare: echipamentul electric de mari dimensiuni amplasat în apropierea instalației și tipul de material utilizat în pereți și elementele despărțitoare pot cauza interferențe.

Utilizarea unor echipamente radio (de ex., un set de căști radio Hi-Fi) care operează pe aceeași frecvență radio poate afecta negativ performanța produsului.

Scopul acestei camere pentru video interfon este acela de a identifica un vizitator; în niciun caz nu trebuie utilizată pentru supravegherea străzii. Această instalație trebuie utilizată în conformitate cu legislația privind prelucrarea datelor cu caracter personal și libertățile civile. Orice utilizare a acestor produse în alt scop decât cel strict personal face obiectul unor obligații legale de utilizare, cu precădere al legii nr. 78-17 din 6 ianuarie 1978, conform căreia este obligația cumpărătorului să solicite CNIL și să obțină autorizațiile administrative prealabile. Utilizarea necorespunzătoare a produsului de către cumpărător cu scopul încălcării dreptului la viață privată sau imagine al unei terțe părți va atrage răspunderea civilă și penală a acestuia; Somfy nu va fi în niciun caz considerată răspunzătoare pentru utilizarea video interfonului într-un mod care încalcă prevederile curente ale legilor și reglementărilor.

2

#### 2.4 Reciclarea și evacuarea

Nu scoateți produsul din uz la gunoiul menajer, la finalul ciclului său de viață. Returnați produsul distribuitorului sau apelați la serviciile speciale de colectare ale autorității locale.

2.5 Semnificația logourilor de pe adaptorul de rețea

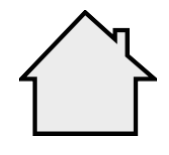

Adaptorul de rețea furnizat împreună cu produsul \_\_\_\_\_ Curent continuu trebuie utilizat într-o locație uscată, ferită de umiditate.

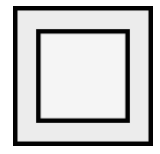

Adaptorul de rețea furnizat împreună cu produsul este cu dublă izolație și, prin urmare, nu necesită cuplarea la conductorul de legare la masă.

## 3 - PREZENTAREA PRODUSULUI

#### 3.1 Articole incluse în pachet

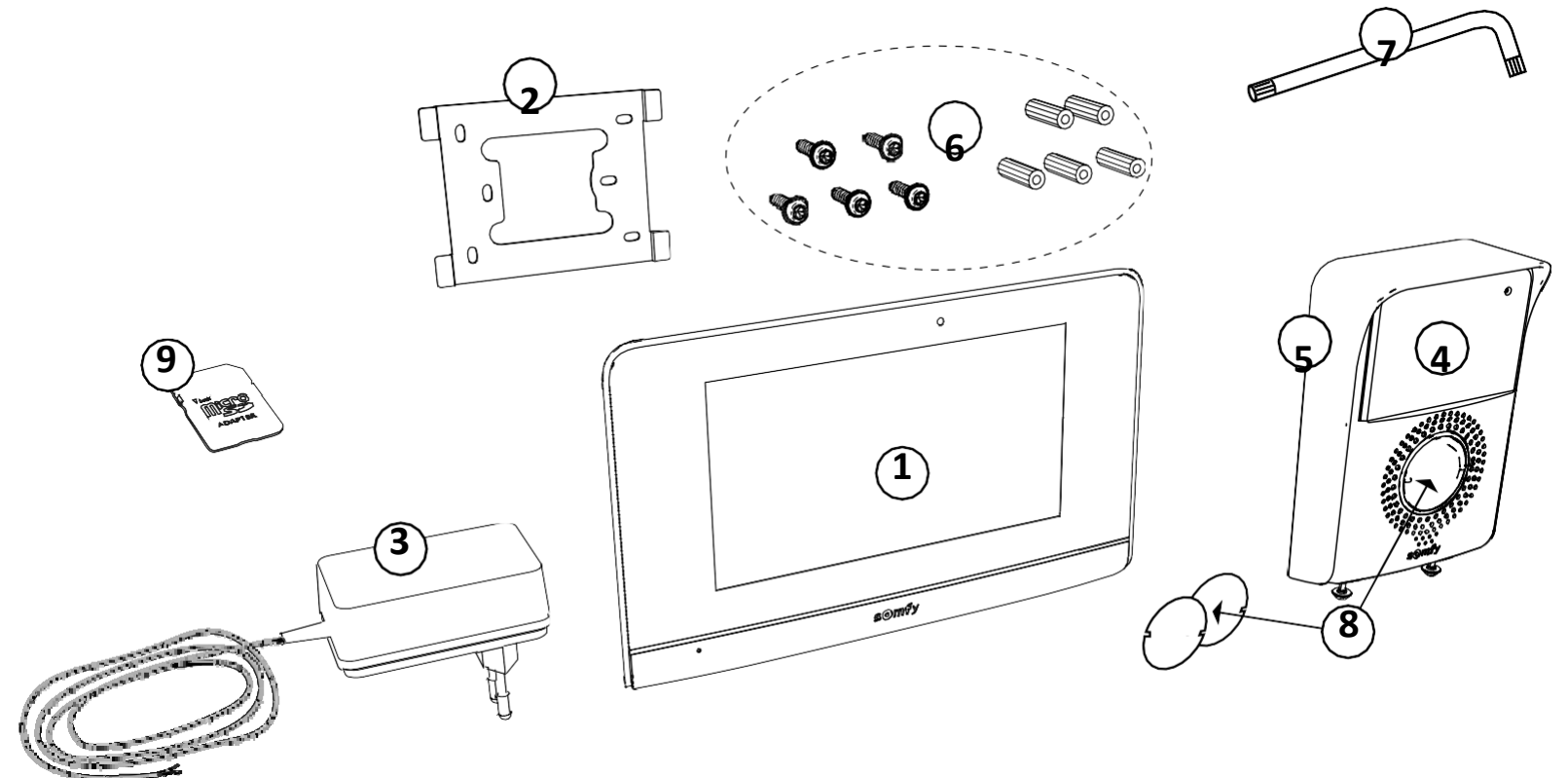

| Marcaj | Denumire                                      | Cantitate |
|--------|-----------------------------------------------|-----------|
| 1      | Monitor de interior cu card micro SD integrat | 1         |
| 2      | Suport de fixare a monitorului                | 1         |
| 3      | Adaptor de rețea pentru monitor               | 1         |
| 4      | Stație pentru ușă                             | 1         |
| 5      | Capac de protecție împotriva precipitațiilor  | 1         |

| 6 | Şurub + piulițe pentru fixarea monitorului și a stației pentru ușă | 5 + 5 |
|---|--------------------------------------------------------------------|-------|
| 7 | Cheie Torx                                                         | 1     |
| 8 | Plăcuța pentru nume                                                | 2     |
| 9 | Adaptor card microSD pentru PC/Mac                                 | 1     |
|   |                                                                    |       |

#### 3.2 Descrierea produsului

Videointerfonul include un monitor de interior și o stație pentru ușă. Monitorul de interior poate fi conectat la stația pentru ușă prin 2 cabluri, cablurile electrice fiind conectate prin monitor (consultați "3.3 Instalarea standard").

## 3.2.1 Monitorul

Monitorul de interior este prevăzut cu un emițător radio RTS (Radio Technology Somfy (Tehnologia radio Somfy)). Această functie de telecomandare permite controlarea cu un receptor Somfy RTS (usa de garaj, poarta, iluminarea, rulourile, storurile, etc.).

Această comandă este accesibilă de pe ecranul tactil.

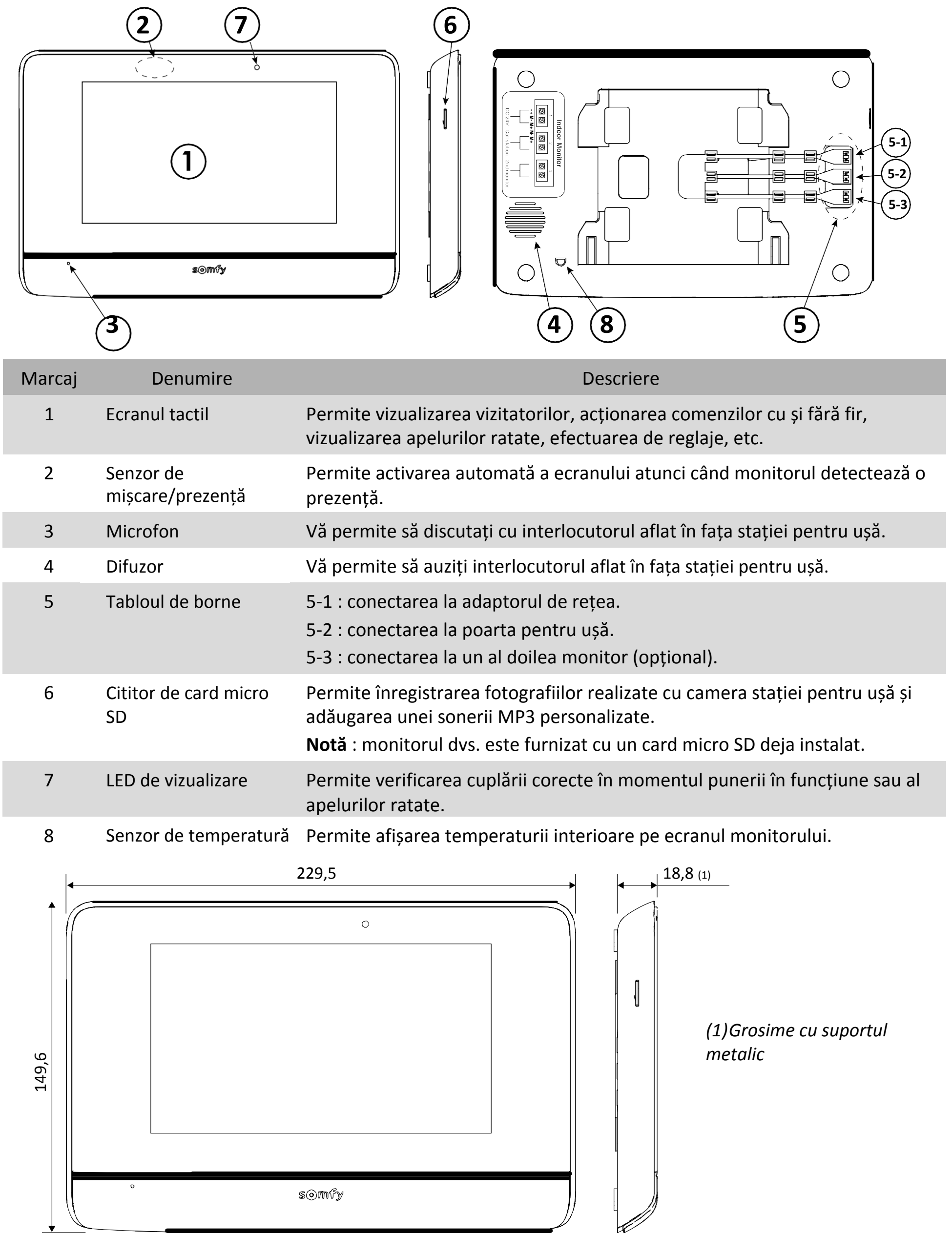

#### Stația pentru ușă 3.2.2

Stația pentru ușă poate fi cuplată la o motorizare pentru poartă și la o yală/încuietoare electrică (12 V.c.a./c.c.max. 800 mA). Ușa și poarta vor putea fi acționate de pe monitorul video interfonului.

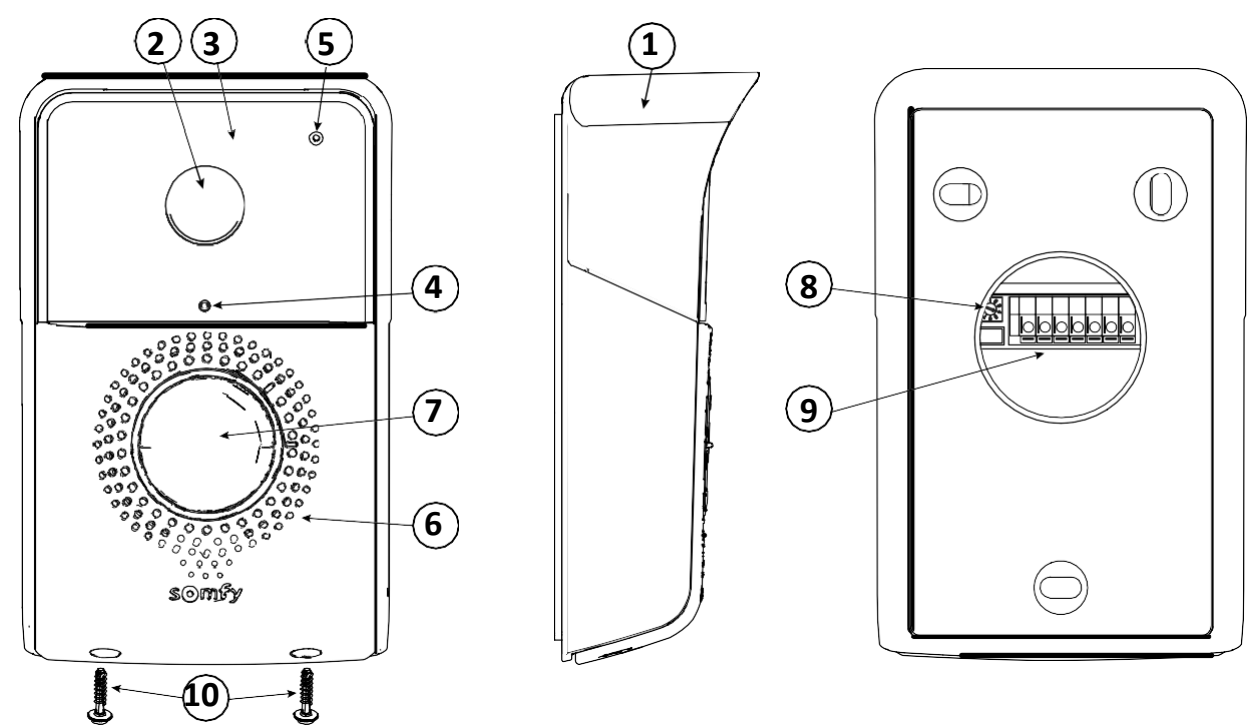

| Marcaj | Denumire                                                                              | Descriere                                                                                                    |
|--------|---------------------------------------------------------------------------------------|----------------------------------------------------------------------------------------------------|
| 1      | Capac de protecție împotriva<br>precipitațiilor                                       | Protejează camera împotriva ploii și a razelor solare                                                                                                    |
| 2      | Camera                                                                                | Filmează vizitatorul și transmite imaginea către monitor                                                                                                    |
| 3      | Iluminarea cu LED IR                                                                  | Permite vizualizarea vizitatorilor pe timp de noapte                                                                                                    |
| 4      | Senzorul de luminozitate                                                              | Permite aprinderea automată a LED-urilor cu raze infraroșii pe timp de noapte                                                                                     |
| 5      | Microfon                                                                              | Permite vizitatorului să discute cu interlocutorul său din interior                                                                                               |
| 6      | Difuzor                                                                               | Permite vizitatorului să audă interlocutorul din interior                                                                                                    |
| 7      | Plăcuță pentru nume cu iluminare de fundal<br>Buton de apelare cu iluminare de fundal | Permite introducerea numelui pe o etichetă<br>Permite vizitatorului să acționeze soneria monitorului. Camera se activează,<br>iar ecranul monitorului se aprinde. |
| 8      | Buton de reglare a volumului difuzorului                                              | Permite reglarea volumului difuzorului de pe stația pentru ușă.                                                                                                   |
| 9      | Tabloul de borne                                                                      | Permite conectarea stației pentru ușă la monitor, la o motorizare pentru poartă<br>și la o yală/încuietoare electrică.                                            |

10 Şurub antiefracție

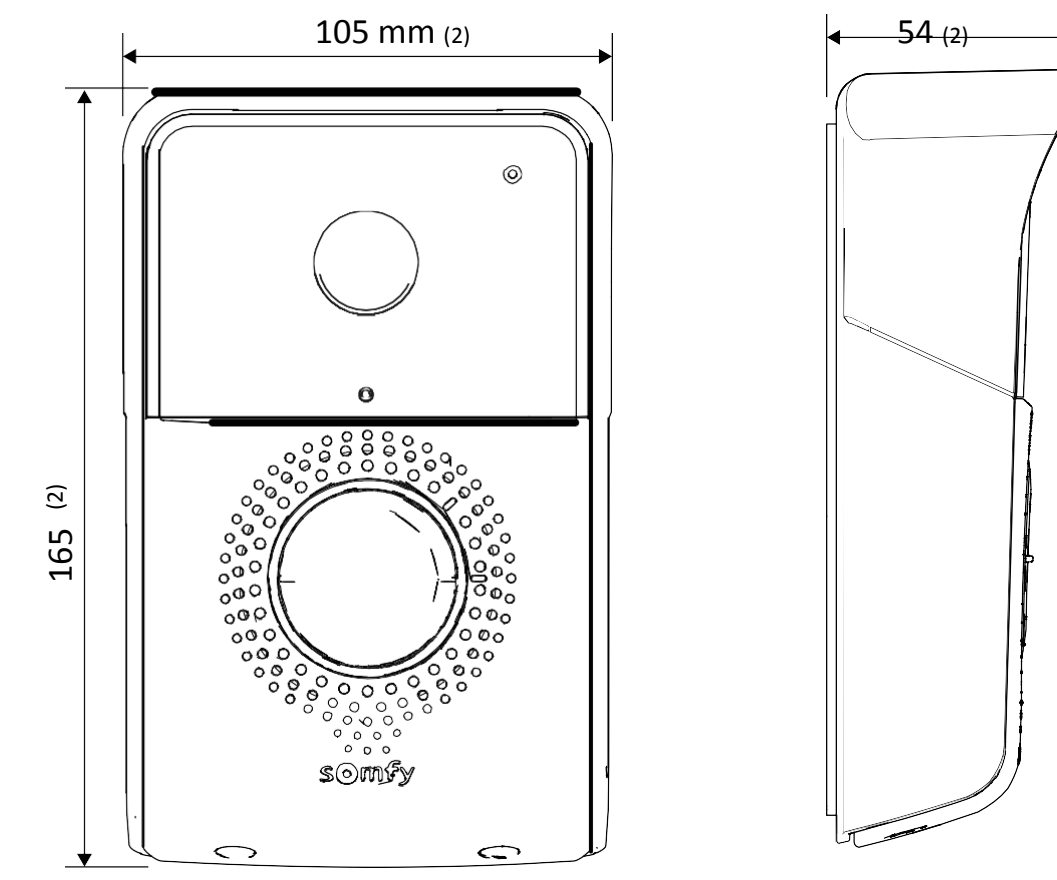

Permite blocarea deschiderii stației pentru ușă fără cheia specială

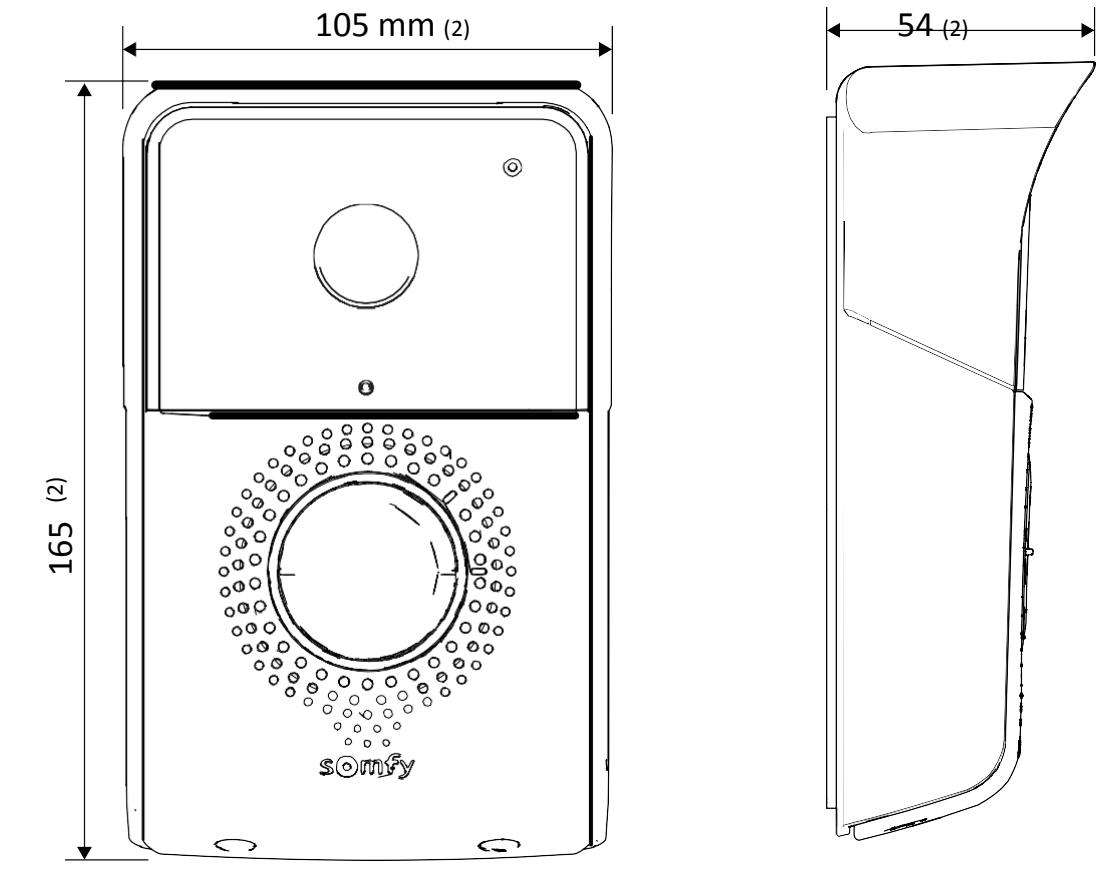

(2) Dimensiuni cu capacul de protecție contra precipitațiilor 3.3 Instalarea standard

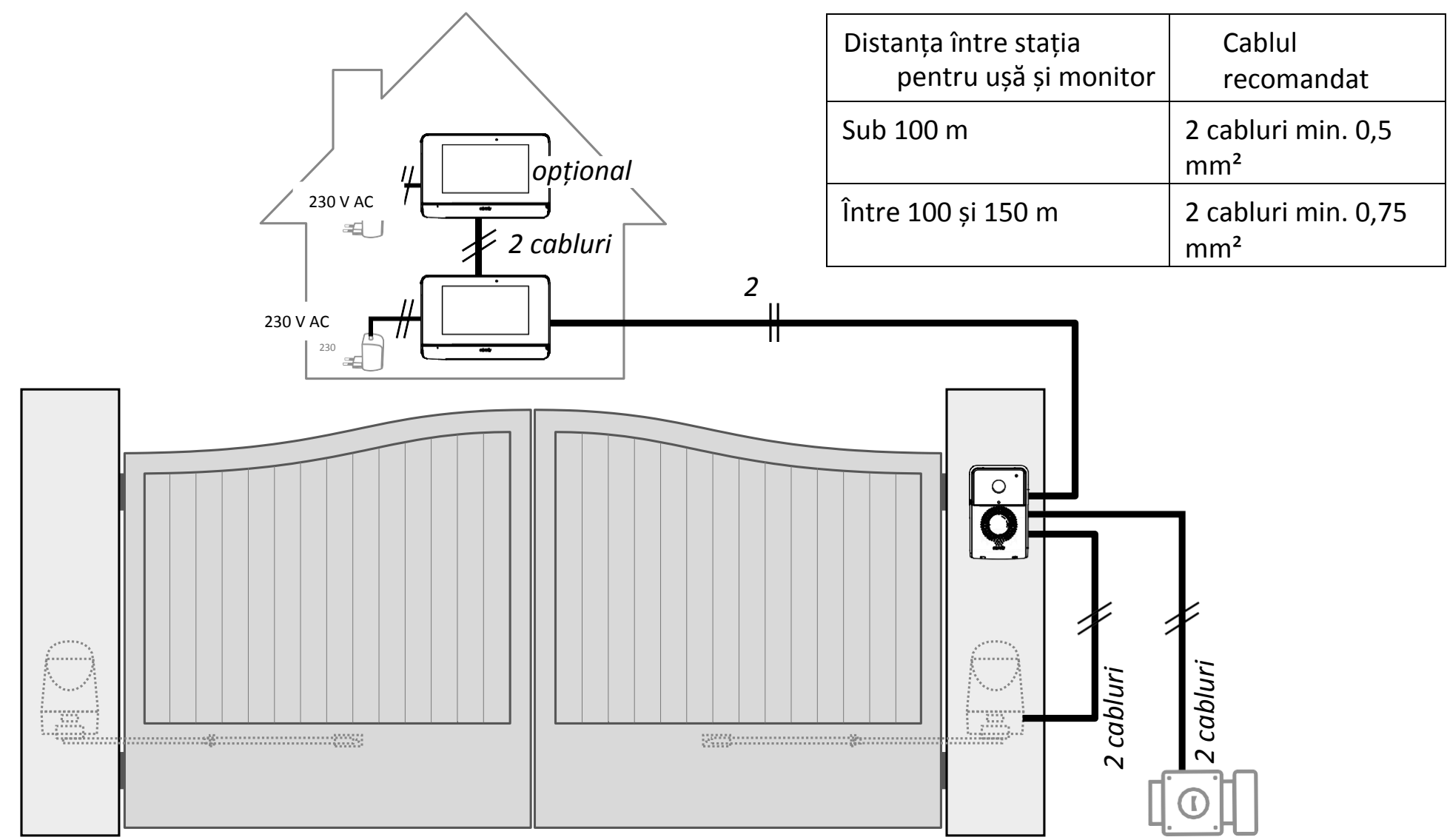

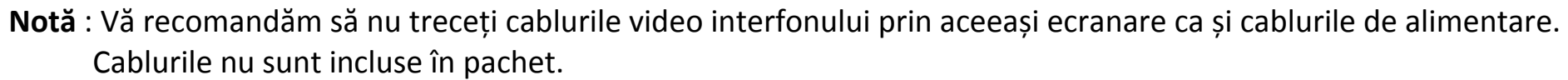

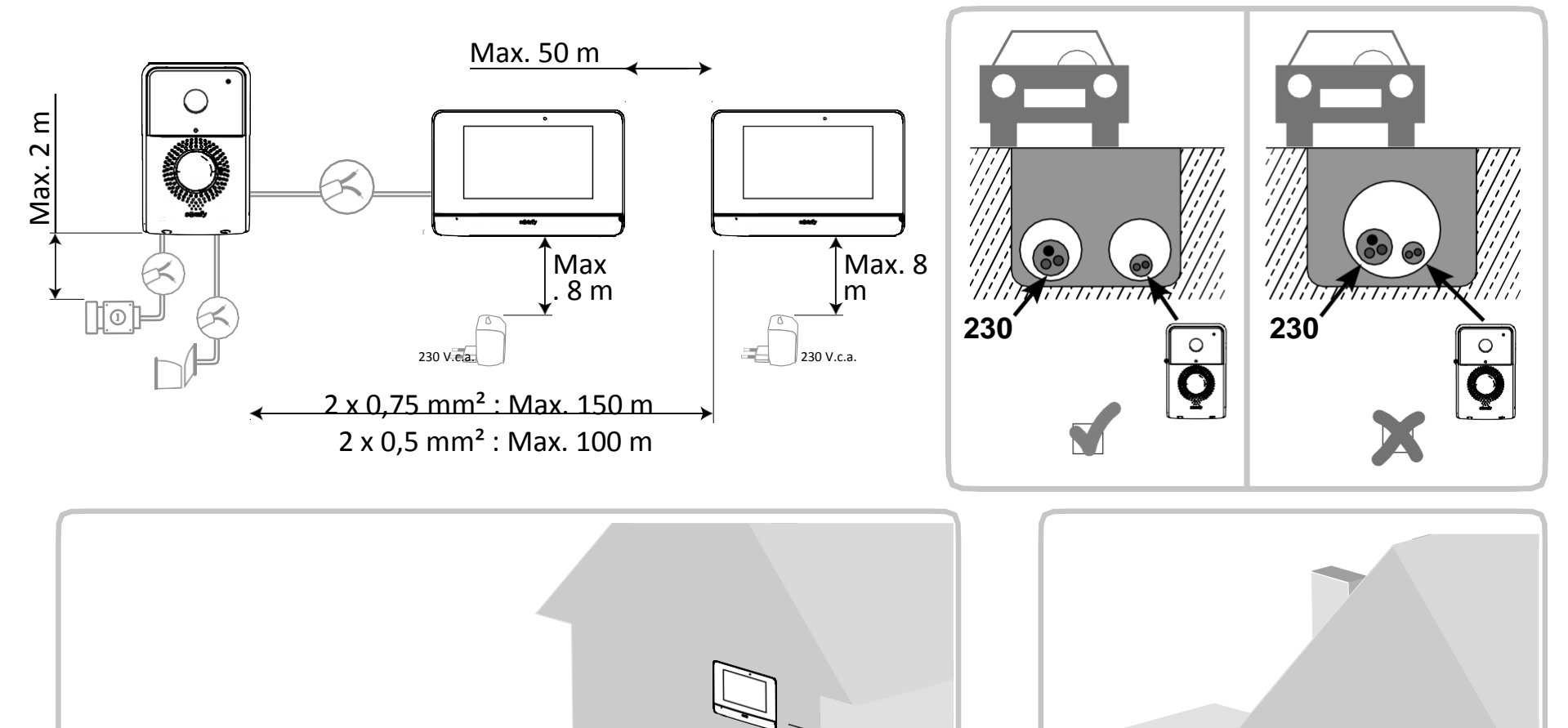

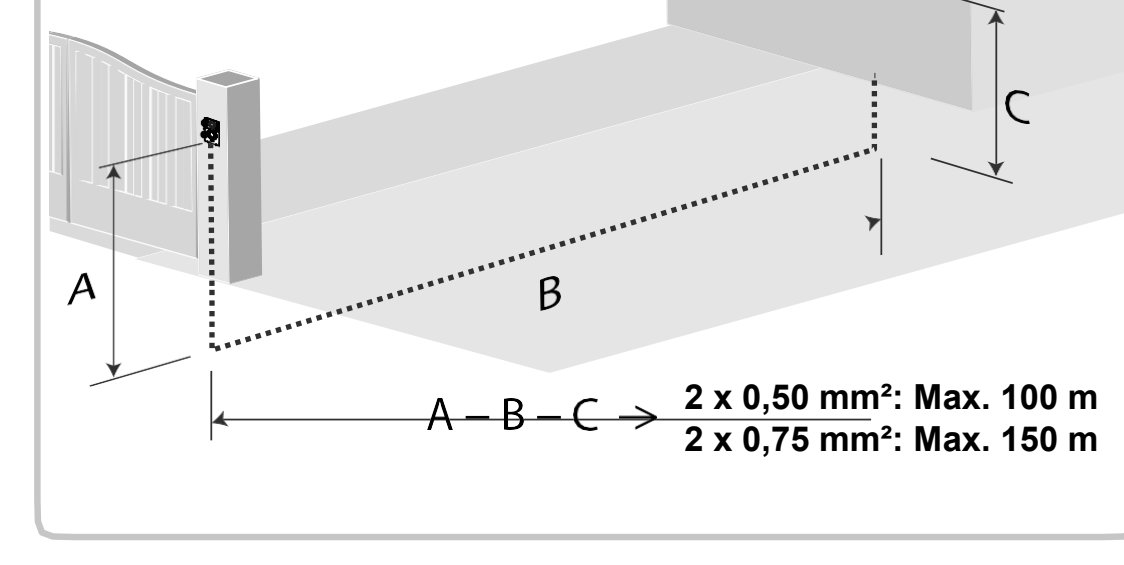

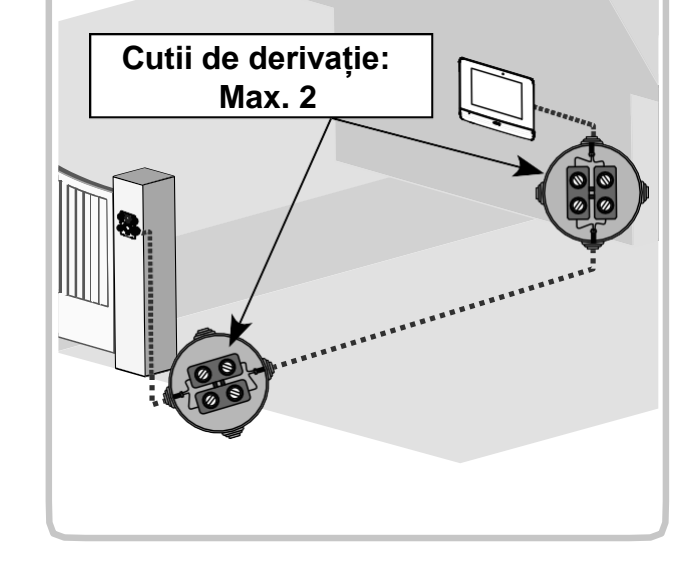

# 4 - INSTALAREA MONITORULUI

[1]. Fixați placa de montare a monitorului pe perete.Important: Suporții de montare a monitorului trebuie să iasă spre dvs.

**Notă**: Toate cablurile trebuie să treacă prin interiorul suportului de montare pentru a putea fi conectate la monitor.

[2]. Scoateți borna de conectare c.c. (5-1) din spatele monitorului și conectați cablul adaptorului de rețea la acest conector: cablul alb cu linii gri în partea de sus (+) și cablul complet alb în partea de jos (-).

**Important**: Este esențial să utilizați adaptorul de rețea furnizat pentru alimentarea monitorului

[3]. Cuplați conectorul adaptorului de rețea din spatele monitorului la borna 5-1 în sensul indicat în figură (înșurubați spre stânga); direcția de conectare a cablurilor adaptorului de rețea este importantă.

Important : Nu cuplați adaptorul de rețea la o priză decât după ce ați efectuat toate cablajele (stația pentru ușă, monitorul suplimentar).

 [4]. Cuplați al doilea conector la borna 5-2. Cablul corespunzător va fi cuplat la stația pentru uşă.
 Opțional: Cuplați un al treilea conector la borna 5-3. Cablul corespunzător va fi cuplat la al doilea monitor (consultați informațiile referitoare la monitorul suplimentar).

**Notă**: Amplasați cablurile în lăcașurile prevăzute în acest scop pentru a evita orice risc de smulgere.

**Notă**: Identificați cablurile utilizate pentru bornele 5-2 și 5-3 pentru cablarea corectă a stației pentru ușă și a monitorului suplimentar (opțional).

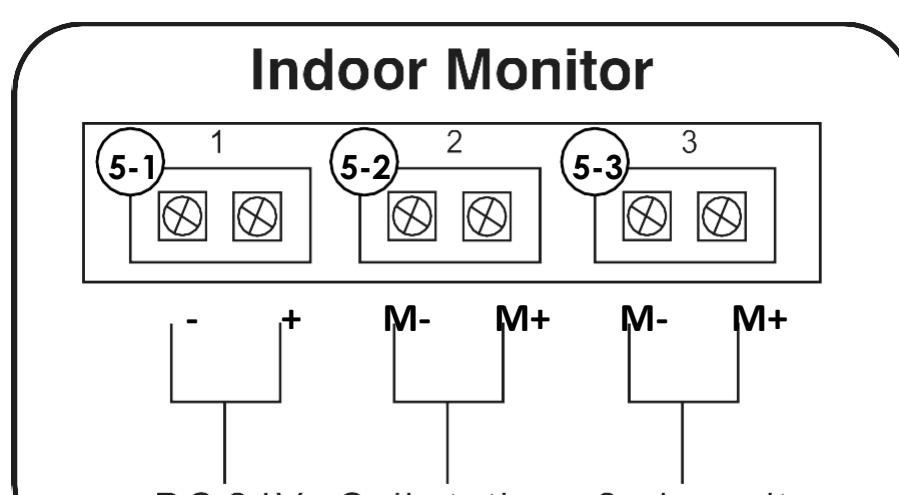

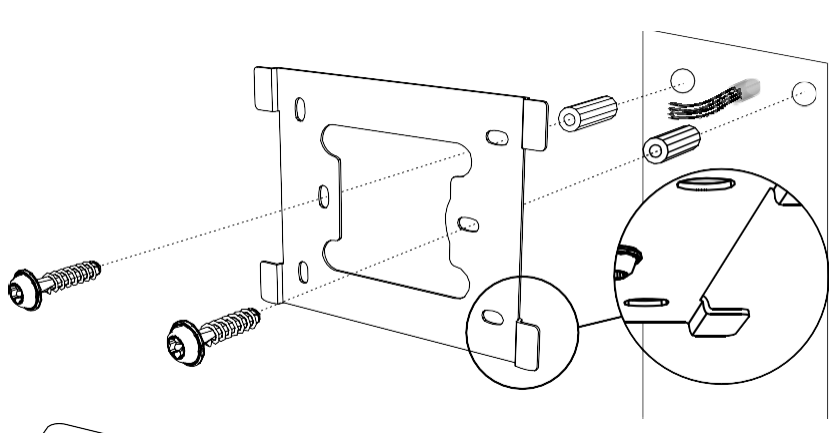

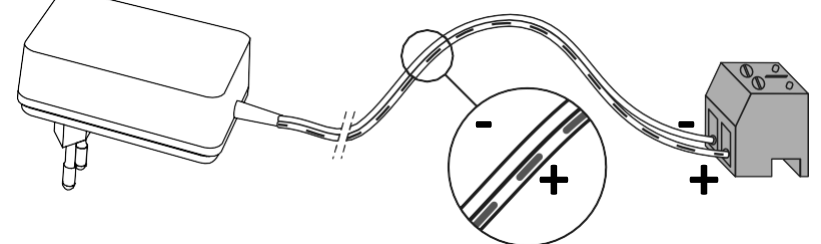

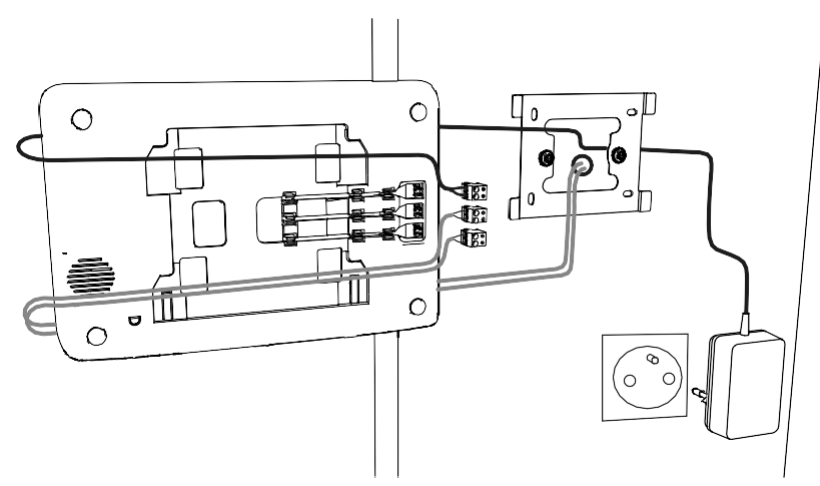

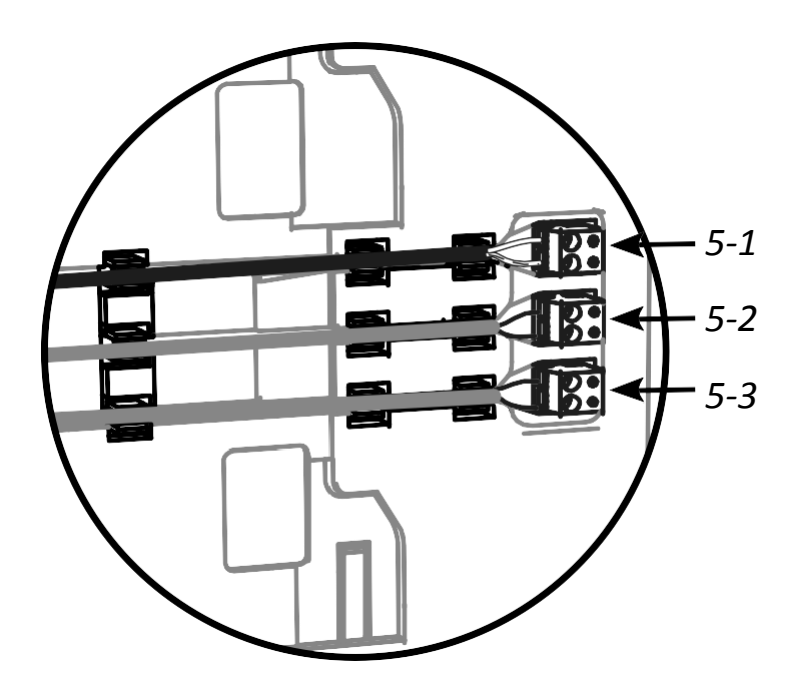

DC 24V Call station 2nd monitor

**[5].** Fixați monitorul în cleme pe suportul de montaj, glisându-l ușor în jos până când urechile suportului sunt fixate ferm în canelurile monitorului.

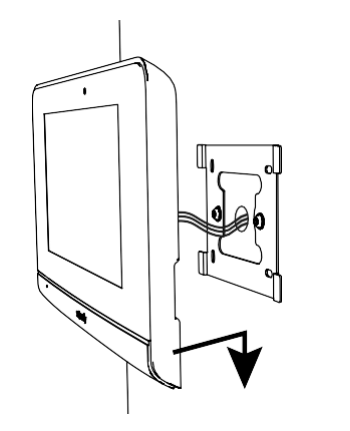

7

# <u>5 - INSTALAREA STAȚIEI PENTRU UȘĂ</u>

Evitați instalarea camerei într-un mod care să o expună direct către o sursă de lumină, deoarece este posibil ca imaginile vizitatorilor să fie neclare. Recomandăm montarea stației pentru ușă la o înălțime de cca. 1,60 m

#### 5.1 Cablarea stației pentru ușă

- [1]. Demontați capacul de protecție al stației pentru uşă îndepărtând cele două şuruburi din partea de jos folosind cheia Torx furnizată.
- [2]. Identificați punctele de montaj în funcție de capacul de protecție contra ploii. Perforați și montați conectorii adecvați pentru peretele/stâlpul dvs. Treceți toate cablurile prin capacul de protecție contra precipitațiilor.

[3]. Fixați capacul de protecție contra precipitațiilor pe perete/stâlp.
Notă: nu îndepărtați spuma din spatele capacului de protecție contra ploii, deoarece aceasta permite etanșeizarea produsului.
Nota: vă recomandăm să montați o garnitură din silicon între capacul de protecție contra precipitațiilor/stâlp (cu excepția părții de jos a capacului de protecție contra precipitațiilor).

- [4]. Conectați cablurile monitorului la cele 2 terminale din partea din stânga spate a stației pentru uşă:
  - M+ de pe monitor la M+ de pe stația pentru ușă
  - M- de pe monitor la M- de pe stația pentru ușă

Conectați cablurile yalei/încuietorii electrice la bornele L+ și L- de pe stația pentru ușă.

Conectați cablurile de monitorizare la ieșirea contactului uscat al stației (COM și NO).

**Notă**: Pentru a conecta cablurile la borne, folosiți o șurubelniță cu cap plat pentru a apăsa pe dreptunghiul portocaliu, introduceți cablurile și apoi eliberați.

**[5].** Amplasați stația pentru ușă pe capacul de protecție contra precipitațiilor.

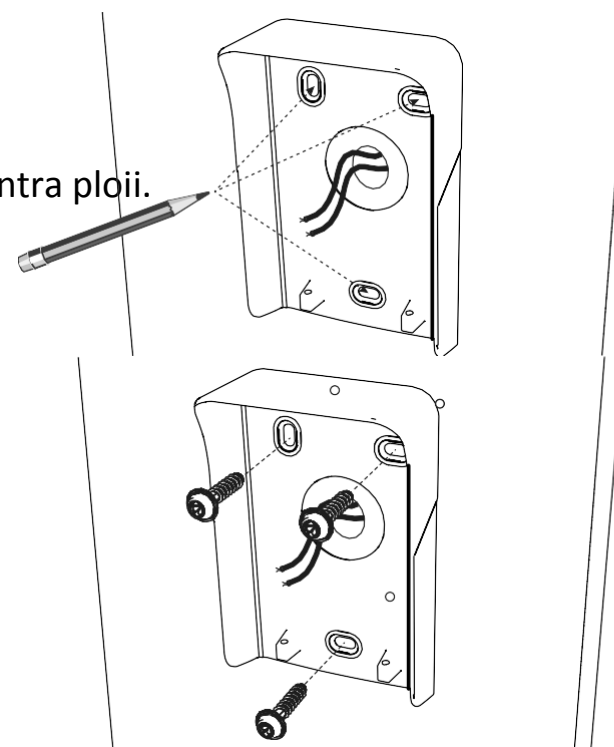

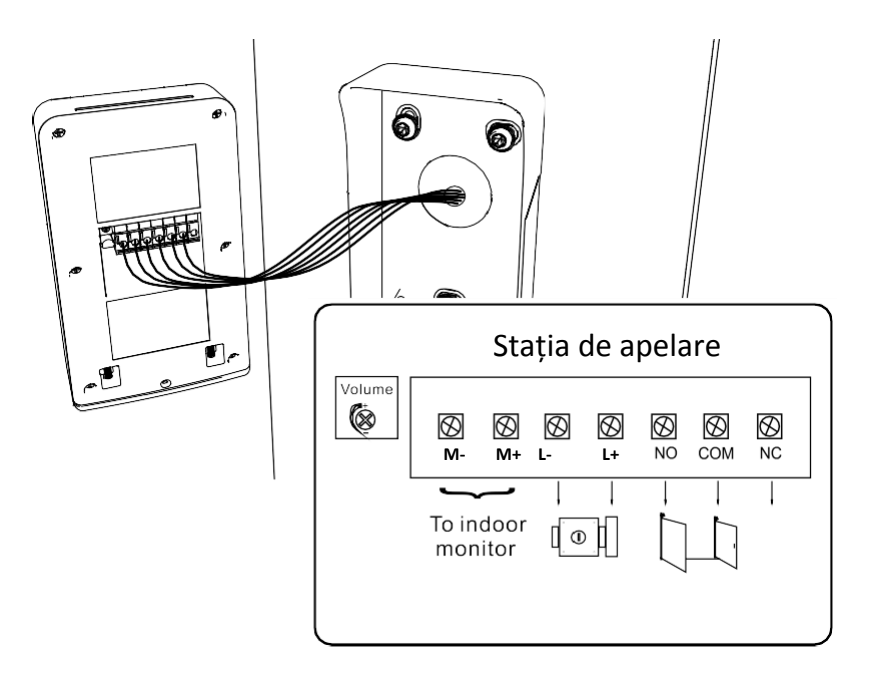

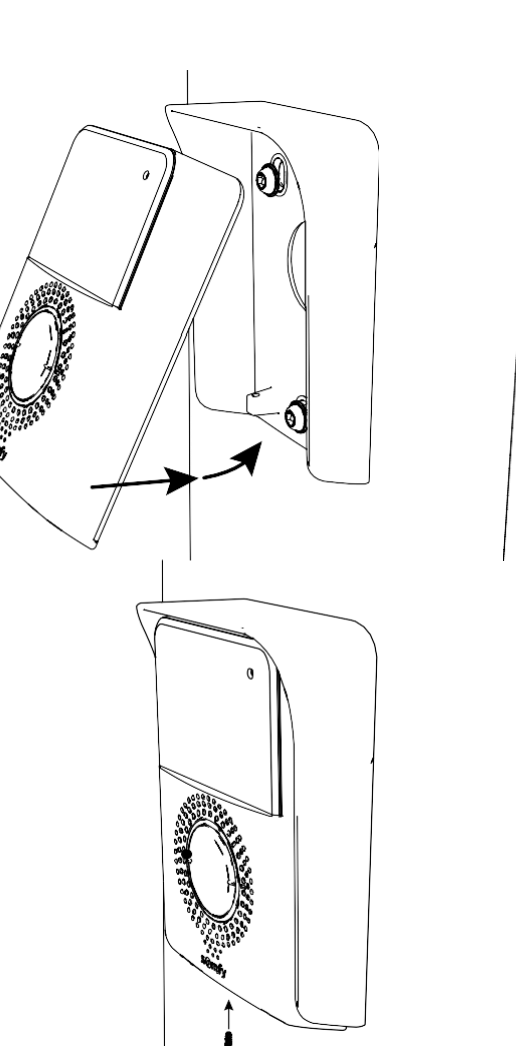

[6]. Fixați stația pentru ușă pe suportul de protecție contra precipitațiilor, strângând șuruburile furnizate cu ajutorul cheii Torx.

## 5.1.1 Conectarea la o motorizare pentru poartă Somfy

**Notă**: Dacă motorizarea este cu alimentare solară, comenzile cu cablu sunt dezactivate. În acest caz, va trebui să utilizați comenzile radio ale monitorului pentru a controla motorizarea porții: consultați "6.2 COMANDA RADIO A ECHIPAMENTELOR SOMFY RTS".

- [1]. Decuplați motorizarea de la adaptorul de rețea.
- [2]. Ridicați capacul unitații de comandă sau al motorului în care este amplasat sistemul electronic.
- [3]. Conectați ieșirea pentru contactul fară potențial (COM și NO) de pe stația pentru ușă la sistemul electronic al motorizării (consultați informațiile referitoare la motorizare).

În cazul în care procedura de conectare a stației pentru ușă nu este prezentată în manualul motorizării, urmați instrucțiunile furnizate pentru conectarea unui contact cu cheie.

Notă: Pentru a conecta stația pentru ușă la un alt model de motorizare pentru poartă, consultați instrucțiunile de instalare ale motorizării respective.

# 5.1.2 Conectarea la o yală/încuietoare electrică

**Notă:** Somfy recomandă utilizarea unei yale electrice cu memorie.

Conectați ieșirea stației pentru ușă la yală/încuietoare după cum se arată în schema alăturată.

Respectați polaritatea +/- dacă aceasta este menționată în instrucțiunile yalei/încuietorii.

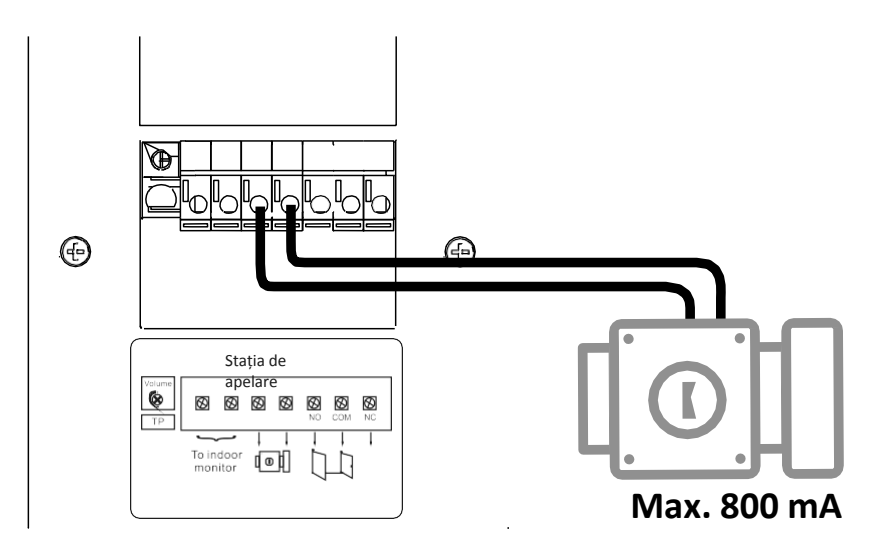

## 5.2 Instalarea plăcuței pentru nume

[1]. Apăsați și rotiți suportul etichetei pentru nume la 45° în sens invers acelor de ceasornic, folosindu-vă de protuberanțele de pe suportul de etichetă.

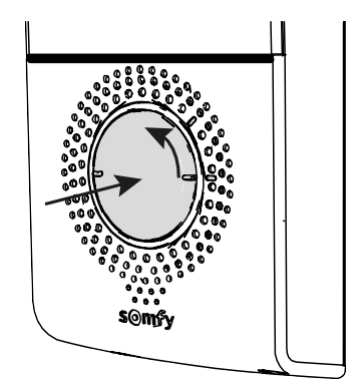

[2]. Ridicați suportul pentru etichetă și așezați-l între suport și garnitura elastomerică din fața plăcii de susținere.

**Notă:** eticheta pentru nume include două decupaje care corespund protuberanțelor situate în spatele suportului pentru etichetă.

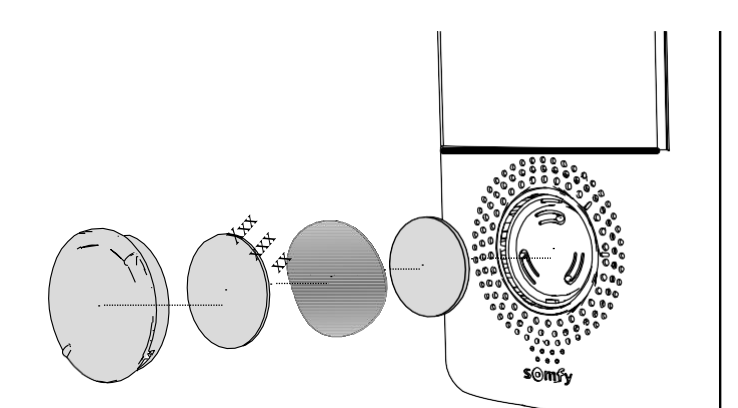

[3]. Scrieți-vă numele pe eticheta albă pentru nume, cu un marker permanent (aliniind numele la decupajele etichetei), apoi introduceți eticheta în locașul său apăsând pe suportul pentru etichetă și rotindu-l complet la 45° în sensul acelor de ceasornic.

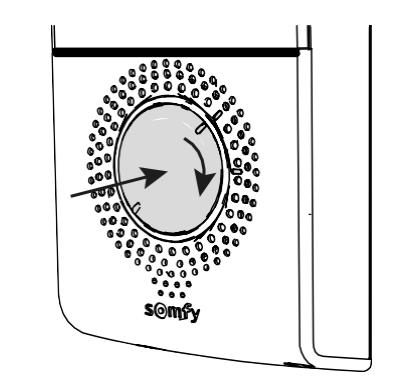

#### 5.3 Punerea sub tensiune a instalației

După ce ați terminat instalarea, recuplați motorizarea porții la adaptorul de rețea.

Cuplați apoi adaptorul de rețea al monitorului la o priză electrică.

**Important** : Adaptorul de rețea trebuie să fie instalat în apropierea monitorului și să fie ușor accesibil.

După punerea sub tensiune, LED-ul albastru de sub ecran se aprinde intermitent timp de câteva secunde înainte ca pe ecran să se afișeze procesul de configurare pas cu pas. Urmați indicațiile pentru a configura parametrii instalației dvs.

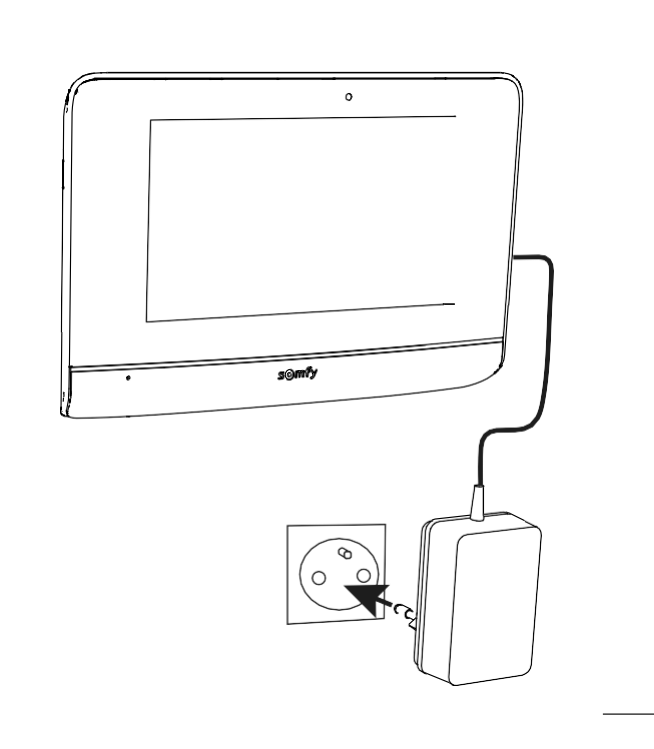

# <u>6 – INTERFAȚA CU UTILIZATORUL</u>

Video interfonul V500 include 2 domenii: pe de o parte, cel al videointerfonului și, pe de altă parte, cel al comenzii radio a reședinței.

Primul domeniu include funcții cum ar fi comunicarea între stația pentru ușă și monitor, intercomunicarea audio între 2 monitoare (opțional), administrarea fotografiilor, deschiderea yalei/încuietorii electrice și a ușii și, în fine, reglajele (de ex. : contrast, luminozitate, sonerie, etc.).

Al doilea domeniu este cel al comenzii fără fir a echipamentelor Somfy RTS din reședință (de ex.: rulouri, iluminare, ușa de garaj, etc.).

#### 6.1 VIDEO INTERFONUL

#### 6.1.1 Ecranul de întâmpinare

Ecranul se aprinde automat dacă detectează mișcare la o distanță de 20-30 cm sau dacă apăsați în orice zonă de pe acesta.

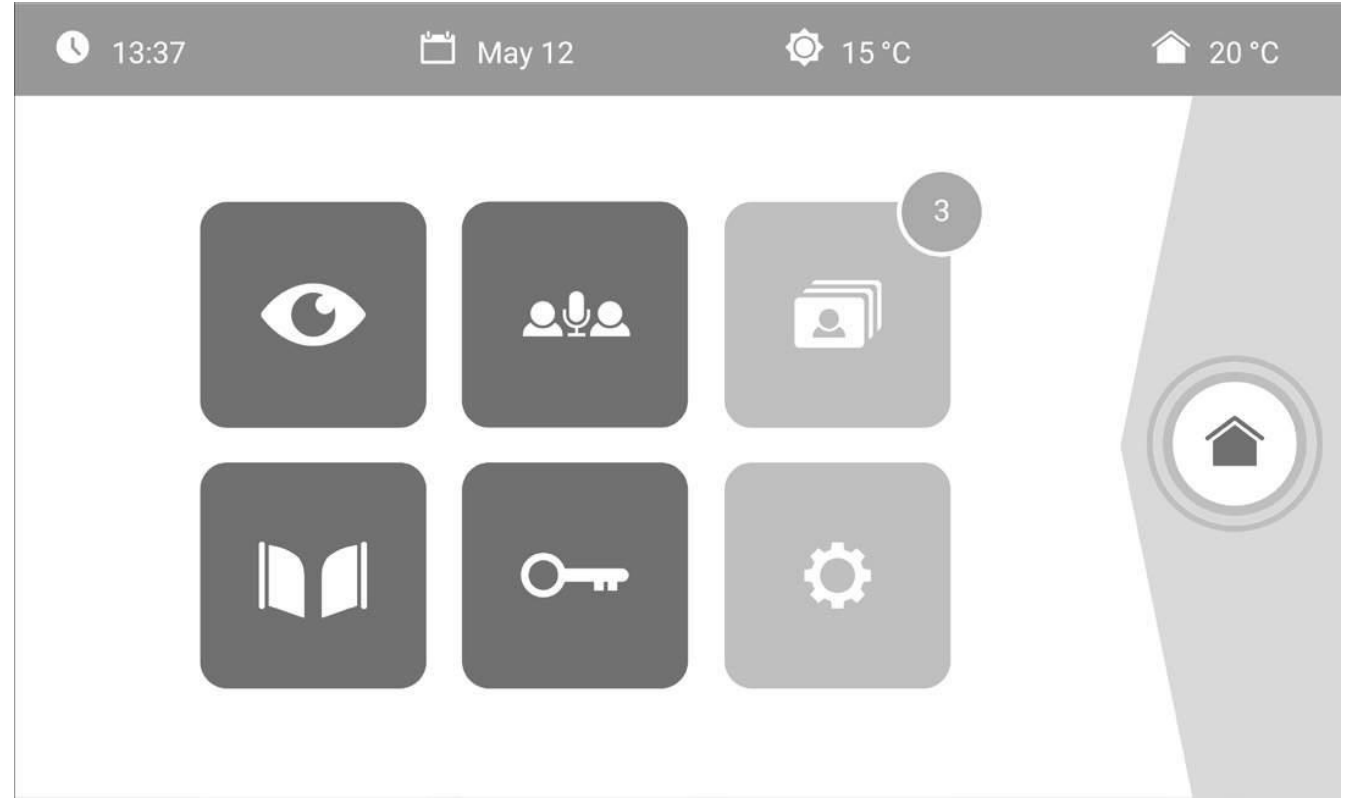

| Pictograma    | Denumirea                 | Functia                                                                                                    |            |              |                                           |
|---------------|---------------------------|----------------------------------------------------------------------------------------------------|------------|--------------|-------------------------------------------|
| C C           | pictogramei               | ,                                                                                                    | Pictograma | Denumirea    | Funcția                                   |
| <b>•</b>      | Temperatura               | Senzorul de                                                                                                    |            | pictogramei  |                                           |
| <b>♀</b> 15°C | exterioară                | temperatură este<br>amplasat pe stația<br>pentru ușă.                                                                  |            | Poartă       | Deschiderea porții.                       |
|               | Temperatura<br>interioară | Senzorul de<br>temperatură este                                                                                        |            |              |                                           |
|               |                           | amplasat pe monitor.                                                                                                   |            | Încuietoare  | Deschiderea                               |
| O             | Live                      | Accesați ecranul de<br>vizualizare al stației<br>pentru ușă (modul de<br>supraveghere este                             | <b></b>    | electrică    | yalei/încuietorii<br>electrice            |
|               |                           | activ timp de 120 sec.)                                                                                                |            | Reglaje      | Accesarea reglajelor                      |
| ₽₽₽           | Intercom                  | Apelați al doilea<br>monitor interior<br>(modul de comunicare<br>este activ timp de 120                                | <b>¢</b>   | personale    | videointerionului.                        |
|               |                           |                                                                                                    |            | Comenzi      | Accesați ecranul de                       |
| 3             | Meniul<br>fotografiilor   | Accesați fotografiile<br>realizate manual și<br>cele realizate în cazul<br>apelurilor ratate.<br>Numărul afișat indică |            | rezidențiale | comandă a<br>echipamentelor Somfy<br>RTS. |

#### 6.1.2 Preluarea apelului unui vizitator

Ecranul de mai jos se afișează în timpul comunicării cu vizitatorul.

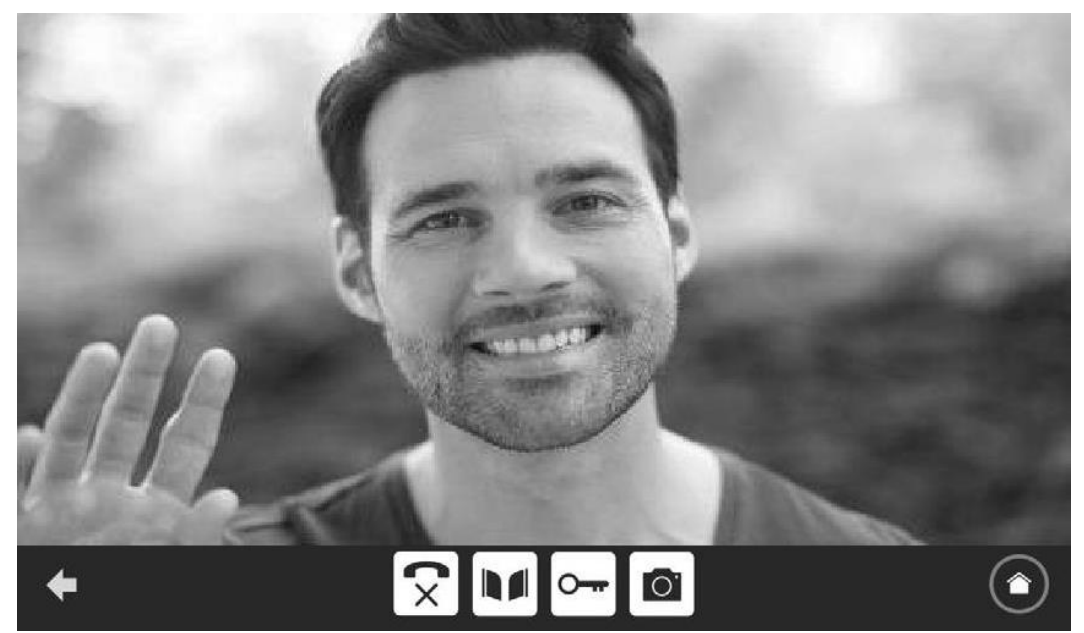

Pentru a prelua apelul, apăsați pe pictograma "receptor ridicat". Microfonul monitorului interior și al difuzorului stației de lucru nu se activează decât dacă apelul a fost acceptat.

În timpul apelului, puteți:

- să deschideți poarta,
- să deschideți yala/încuietoarea electrică
- să realizați o fotografie a vizitatorului,
- să controlați echipamentele Somfy RTS (iluminarea aleii, ușa de garaj, etc.)

După încheierea conversației, apăsați pe pictograma "receptor ridicat".

| Pictograma                                                                                                    | Denumirea<br>pictogramei | Funcția                                       |
|----------------------------------------------------------------------------------------------------|--------------------------|-----------------------------------------------|
| <ul> <li>Image: A matching</li> <li>Image: A matching</li> <li>Image: A matching&lt;</li></ul> | Receptor<br>ridicat      | Acceptați<br>comunicarea/A<br>ctivarea vocală |
| <b>(</b> ×                                                                                                    | Receptor<br>închis       | Întrerupeți<br>comunicarea în<br>curs         |
|                                                                                                    | Poartă                   | Deschiderea porții                            |

| Pictograma | Denumirea<br>pictogramei | Funcția                                                         |
|------------|--------------------------|-----------------------------------------------------------------|
| ŀ          | Încuietoare<br>electrică | Deschiderea<br>yalei/încuietorii<br>electrice                   |
| Ö          | Aparat foto              | Realizați manual o<br>fotografie                                |
|            | Comenzi<br>rezidențiale  | Accesați ecranul<br>de comandă a<br>echipamentelor<br>Somfy RTS |

#### 6.1.3 Comunicarea cu al doilea monitor de interior (Intercom)

Dacă dețineți un al doilea monitor de interior (neinclus în pachet), puteți activa o comunicare de tip telefonic (exclusiv audio) între cele 2 monitoare.

| Pictograma | Denumirea<br>pictogramei | Funcția                                                                | Pictograma | Denumirea<br>pictogramei | Funcția                                           |
|------------|--------------------------|------------------------------------------------------------------------|------------|--------------------------|---------------------------------------------------|
|            | Receptor<br>ridicat      | Acceptați<br>comunicarea,<br>activarea vocală                          |            | Difuzor "-"              | Reducerea volumului<br>monitorului de<br>interior |
|            | Receptor<br>închis       | Întrerupeți<br>comunicarea în curs<br>/ Refuzați apelul<br>recepționat | +          | Difuzor "+"              | Creșterea volumului<br>monitorului de<br>interior |

## 6.1.4 Administrarea fotografiilor vizitatorilor

Monitorul este furnizat cu un card SD de 8 Gb. Acesta poate memora până la 400 de fotografii (de 200 Kb fiecare). Pentru fiecare apel ratat al unui vizitator este efectuată automat o fotografie.

| Pictograma | Denumirea<br>pictogramei | Funcția                                                      |               | Pictograma | Denumirea<br>pictogramei | Funcția                                                              |
|------------|--------------------------|--------------------------------------------------------------|---------------|------------|--------------------------|----------------------------------------------------------------------|
| NEW        | Fotografie<br>nouă       | Indică faptul că<br>fotografia nu a fost<br>vizualizată încă |               |            | Afișare liniară          | Afișați<br>fotografiile liniar<br>(3 etichete                        |
|            | Coș de gunoi             | Intrați în modul                                             |               |            |                          | vizibile simultan)                                                   |
|            |                          | ștergere selectivă                                           | ere selectivă |            | Mozaic                   | Afișați fotografiile sub<br>formă de mozaic<br>(12 etichete vizibile |
| ×          | Ștergere                 | Ștergeți fotografia<br>marcată cu x                          |               |            |                          | simultan)                                                            |

#### 6.1.5 Reglaje generale

| Pictograma | Denumirea           | Functia                     | r <del>0</del> |                         |                                                                                    |
|------------|---------------------|-----------------------------|----------------|-------------------------|------------------------------------------------------------------------------------|
| Tictograma | pictogramei         | Γαποξία                     | Pictograma     | Denumirea               | Funcția                                                                            |
| Ŷ          | Glob                | Selectați limba.            |                | Fotografie              | Selectați imaginea de<br>fundal.                                                   |
|            | Calendar și<br>ceas | Reglați ora și/sau<br>data. |                | Reglaje<br>generale     | Accesarea reglajelor<br>video interfonului.                                        |
| 5          | Sonerie             | Selectați soneria.          |                | Comenzi<br>rezidențiale | Accesarea reglajelor<br>de comandă<br>fără fir ale<br>echipamentelor Somfy<br>RTS. |

#### Importați o sonerie în format MP3 de pe cardul micro SD

Puteți utiliza o sonerie MP3 în locul celor 5 sonerii disponibile în mod implicit pe videointerfon. În acest scop, accesați meniul "Sonerie" din REGLAJELE GENERALE. Apăsați pe pictograma alăturată.

Notă: Crearea soneriilor MP3 este destinată publicului informat.

Pentru ca soneria să fie compatibilă cu videointerfonul, este obligatoriu să respectați următoarele trei puncte:

- Dimensiunea max. a fișierului = 100 k
- Durata max. a fișierului = 45 sec. (mai întâi trebuie să vă asigurați că dimensiunea maximă a fișierului este respectată)
- Format = mp3

Pentru a crea soneria personalizată, puteți utiliza Audacity (software open source gratuit):

#### http://www.audacityteam.org

În funcție de tipul fișierului audio de origine, este posibil să fie necesar să instalați plug-in-urile Lame-MP3 encoder și ffmpeg import/export. Urmați instrucțiunile afișate de programul Audacity pentru a le descărca. (Édition<Préférences<Bibliothèques (Editare<Preferințe<Biblioteci))

**Notă**: La exportarea fișierului în format MP3, asigurați-vă că ați apăsat corect butonul "opțiuni" pentru a reduce calitatea fișierului la minimul necesar, precum și dimensiunea acestuia.

Introduceți cardul micro SD în adaptorul PC/Mac furnizat pentru încărcarea soneriei MP3 în

folderul MP3. În cazul fișierelor MP3 clasice, rezultatul obținut este următorul:

|                |          | Dimensiune |                | Durată |
|----------------|----------|------------|----------------|--------|
| Fișier inițial | 2 123 Ko |            | 2 min. 15 sec. |        |

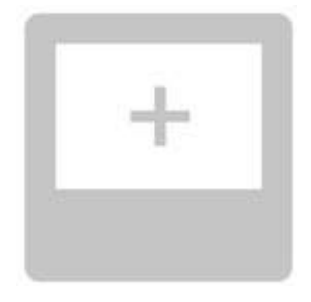

| Fișier decupat           | 159 Ко | 9s |
|--------------------------|--------|----|
| Fișier decupat comprimat | 82 Ko  | 9s |

#### Reglarea video interfonului

| Pictograma       | Denumirea<br>pictogramei       | Funcția                                                                                                    |
|------------------|--------------------------------|----------------------------------------------------------------------------------------------------|
|                  | Culoare                        | Ajustați culoarea<br>imaginii și a video<br>clipurilor<br>recepționate de pe<br>camera stației pentru<br>ușă.      |
|                  | Luminozitate                   | Ajustați luminozitatea<br>imaginii și a video<br>clipurilor<br>recepționate de pe<br>camera stației pentru<br>ușă. |
|                  | Contrast                       | Ajustați contrastul<br>imaginii și a video<br>clipurilor<br>recepționate de pe<br>camera stației pentru<br>ușă.    |
|                  | Volum audio                    | Ajustați volumul<br>audio al monitorului<br>interior.                                                              |
| Firmware Version | Versiunea<br>software-<br>ului | Vizualizați versiunea<br>curentă a software-<br>ului/Actualizați-o dacă<br>este necesar.                           |

| Pictograma    | Denumirea<br>pictogramei                 | Funcția                                                                                                    |
|---------------|------------------------------------------|----------------------------------------------------------------------------------------------------|
| Reset Factory | Readucere la<br>setările din<br>fabrică  | Readuceți toți<br>parametrii<br>video<br>interfonului la<br>setările din<br>fabrică.                                                                                                    |
|               | Calibrarea<br>temperaturii<br>interioare | Ajustați valoarea<br>temperaturii<br>măsurate de<br>senzorul monitorului<br>interior.                                                                                                    |
| ¢             | Calibrarea<br>temperaturii<br>exterioare | Ajustați valoarea<br>temperaturii<br>măsurate de<br>senzorul stației<br>pentru ușă.                                                                                                    |
|               | Monitor:<br>principal/<br>secundar       | Definiți monitorul pe<br>care sunt efectuate<br>reglajele drept<br>monitor principal sau<br>secundar.<br><b>Notă:</b> dacă<br>instalarea include<br>un singur monitor,<br>acesta trebuie să fie<br>configurat ca<br>"principal". |

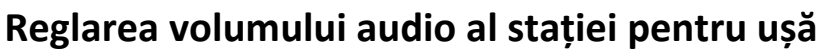

Pentru a regla volumul difuzorului stației pentru ușă, folosiți o șurubelniță pentru a învârti potențiometrul din spatele stației pentru ușă:

- în sensul acelor de ceasornic pentru a crește volumul,
- în sens invers acelor de ceasornic pentru a reduce volumul.

#### 6.2 COMANDA RADIO A ECHIPAMENTELOR SOMFY RTS

Monitorul este prevăzut cu un emițător cu Tehnologie radio Somfy (RTS). Acesta este compatibil exclusiv cu dispozitivele echipate cu Tehnologie radio Somfy (RTS)

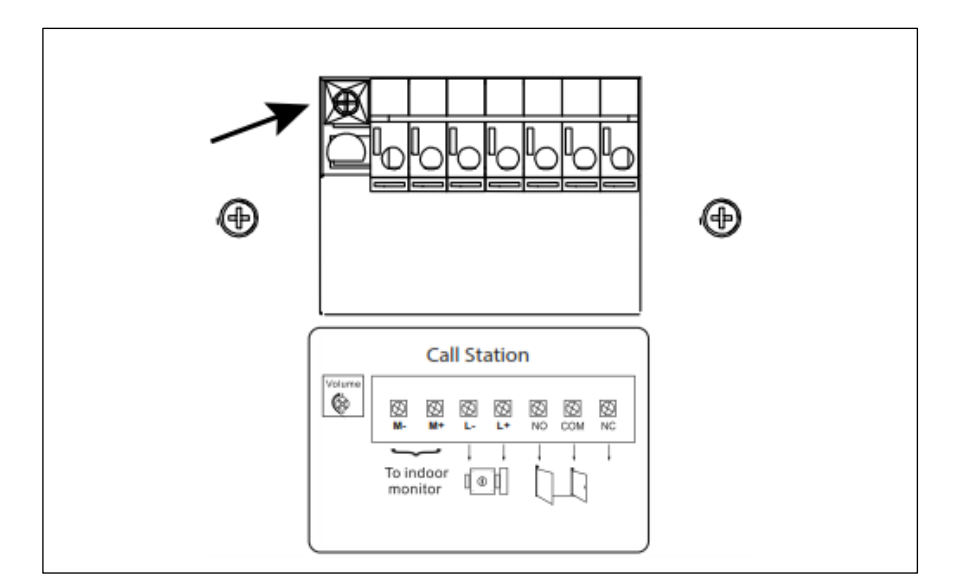

i ennologia radio Somty (RTS).

Scopul acestei tehnologii este acela de a permite comandarea individuală sau simultană a următoarelor echipamente Somfy:

- motorizarea ușii garajului,
- senzorul de iluminare,
- motorizarea ruloului,
- motorizarea ușii.
- etc.

Această funcționalitate este disponibilă datorită unui sistem de canale radio identificate prin coloane (consultați "6.2.1 Ecranul de întâmpinare"). Fiecare canal corespunde unei telecomenzi individuale și poate comanda unul sau mai multe echipamente. Numărul de echipamente care pot fi comandate de un canal este nelimitat. Pentru a opera un canal, este suficient să apăsați pe acesta.

Important : Verificați dacă echipamentul pe care doriți să îl comandați fără fir se situează în câmpul de acoperire radio al monitorului.

#### 6.2.1 Ecranul de întâmpinare

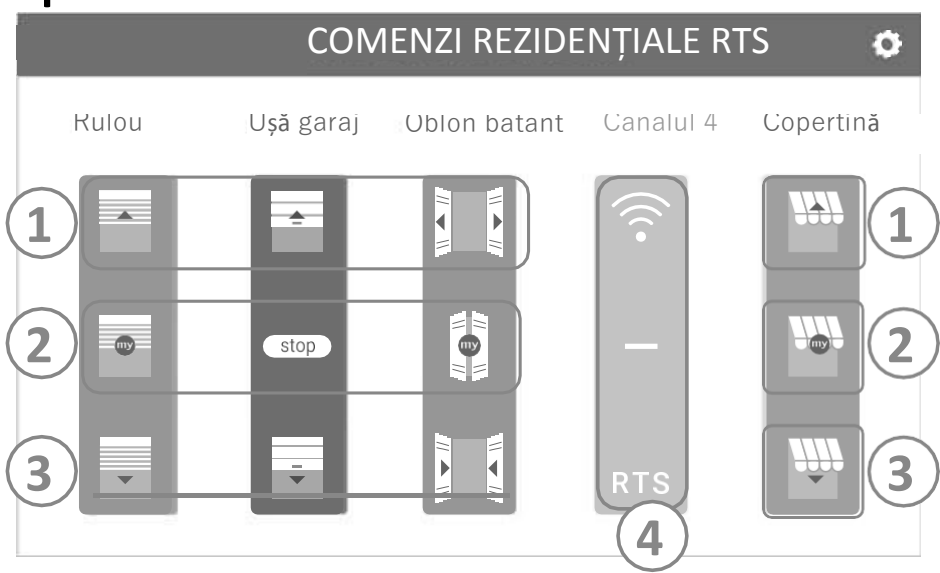

| Marcaj | Denumire                | Funcția                                                                                                 |  |        |                      |
|--------|-------------------------|----------------------------------------------------------------------------------------------------|--|--------|----------------------|
| 1      | Comandă                 | Deschidere/activare                                                                                     |  | Marcaj | Denumire             |
|        | Comandă<br>intermediară | Opriți deplasarea<br>echipamentului Somfy RTS.<br>Puneți echipamentul Somfy<br>RTS în poziția favorită. |  | 3      | Comandă<br>inferioar |
| 2      |                         |                                                                                                    |  | 4      | Canal<br>estompa     |

| Marcaj | Denumire              | Funcția                                                       |
|--------|-----------------------|---------------------------------------------------------------|
| 3      | Comandă<br>inferioară | Închidere/oprire echipament<br>Somfy RTS.                     |
| 4      | Canal<br>estompat     | Canalul nu conține în prezent<br>niciun echipament Somfy RTS. |

#### Adăugarea unui echipament Somfy RTS 6.2.2

Pentru a adăuga un echipament Somfy RTS, apăsati mai întâi pe

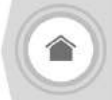

de pe ecranul de întâmpinare și apoi:

- în centrul ecranului, dacă este vorba despre primul echipament adăugat
- în dreapta ecranului, apoi **e de d**in stânga pentru al 2-lea echipament adăugat și pentru următoarele.
- După inițierea procedurii de adăugare a unui echipament nou, monitorul vă va ghida pas cu pas. Dacă aveți nelămuriri, consultați instrucțiunile echipamentului dvs. Somfy RTS.

Exemplu: Adăugarea unui rulou Somfy RTS

[1]. Alegeți tipul de echipament (de ex.: rulou).

- [2]. Selectați canalul pe care doriți să adăugați echipamentul (de ex.: Canalul 1). Apoi, pe canalul selectat se afișează un rulou. Apăsați pe "Continuare".
- [3]. Dați o denumire canalului (de ex.: Salon): Max. 7 caractere.

Notă: Tastatura va scrie cu majuscule în mod implicit. Puteți scrie și cu litere mici apăsând pe tasta . Apăsați pe "OK".

- [4]. Acum, urmați cele 3 etape de mai jos care se afișează pe ecran:
  - (1). Identificați dispozitivul inițial de comandă al ruloului, adică telecomanda sau punctul de comandă care nu acționează acest rulou. Întredeschideți ruloul folosind dispozitivul inițial de comandă.

Notă:

- În cazul pierderii sau deteriorării dispozitivului inițial de comandă și dacă doar de pe acesta puteți acționa ruloul, contactați unul dintre partenerii Somfy.

- Dacă un alt dispozitiv de comandă acționează ruloul, folosiți-l pentru a parcurge etapele de mai jos.
- Apăsați pe butonul PROG de pe dispozitivul inițial de comandă timp (2). de cel puțin 3 secunde: produsul reacționează (de ex., printr-o deplasare scurtă sus și jos pentru un stor sau rulou). Funcția PROG este activă timp de 2 minute. Notă: Dacă nu reușiți să localizați butonul PROG pe punctul de comandă, consultați instrucțiunile acestuia.
- (3). Apăsați pe butonul "Asociere" de pe monitor.
- [5]. Verificați dacă asocierea a fost realizată cu succes apăsând pe butonul "Test".

[6]. Dacă ruloul reacționează, apăsați pe "Continuare". În caz contrar, apăsați pe "Reluare" sau "Abandonare".

Punctul de comandă RTS individual

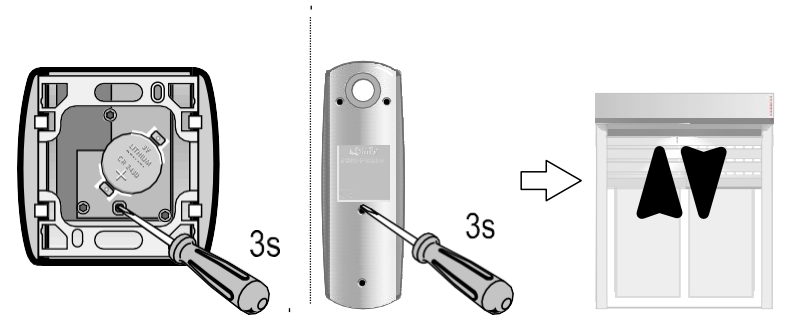

# RO

#### Caz specific: completarea unui canal radio deja ocupat

Puteți înregistra mai multe echipamente Somfy RTS pe același canal radio pentru a crea grupuri de echipamente. Toate echipamentele configurate pe același canal vor funcționa împreună. Pentru a adăuga un echipament, urmați procedura detaliată mai sus (6.2.2. Adăugarea unui echipament Somfy RTS). La alegerea canalului, selectați un canal deja ocupat dorit.

**Notă**: Pentru o ergonomie optimă, vă recomandăm să grupați echipamente de același tip pe același canal radio. Dacă, însă, echipamentul adăugat nu este de același tip (de ex.: adăugați un rulou pe un canal ocupat pentru o lampă), pictograma ultimului dispozitiv adăugat (rulou) va prevala. Cu toate acestea, puteți modifica numele canalului (de ex.: "Lumini" devine "Sufragerie").

#### 6.2.3 Eliminarea unui echipament Somfy RTS

Pentru a elimina un echipament Somfy RTS, apăsati mai întâi pe

partea din dreapta sus a ecranului și, în fine, pe **entrul** din centrul ecranului.

După inițierea procedurii de eliminare a unui echipament nou, monitorul vă va ghida pas cu pas. Dacă aveți nelămuri, consultați instrucțiunile echipamentului dvs. Somfy RTS.

**Notă**: Etapele sunt identice cu cele din procedura de adăugare a unui echipament; consultați "6.2.2 Adăugarea unui echipament Somfy RTS".

# <u>7 - ÎNTREȚINEREA</u>

## 7.1 Curățarea

Video interfonul poate fi curățat cu ajutorul unei lavete uscate și moi, fără solvent. Înainte de a curăța echipamentul, scoateți-l de sub tensiune.

# 7 <u>- SPECIFICAȚII TEHNICE</u>

| Monitorul                                        |                                         |                                                       |  |  |
|--------------------------------------------------|-----------------------------------------|-------------------------------------------------------|--|--|
| Alimentarea                                      | Tipul                                   | Adaptor de rețea 100-240 V / 50-60 Hz                 |  |  |
|                                                  | Protecție contra inversării polarității | Da                                                    |  |  |
| Ecran                                            |                                         | Ecran tactil de 7" - Rezoluție: 800 x 480 pixeli      |  |  |
| Durata max. de comunicare                        |                                         | 2 de minute                                           |  |  |
| Temperatura de lucru                             |                                         | Între -10°C și +55°C                                  |  |  |
| Distanța max. între monitor și stația pentru ușă |                                         | 150 metri                                             |  |  |
| Emițător radio                                   | Frecvență<br>Acoperire                  | ))) 433,42 MHz<br>< 10 mW<br>200 metri (câmp liber)   |  |  |
| Stație pentru ușă                                |                                         |                                                       |  |  |
| Camera                                           |                                         | Unghi de vizualizare: H: 102° / V : 68°               |  |  |
| Vizualizare nocturnă                             |                                         | LED-uri cu raze infraroșii                            |  |  |
| Temperatura de lucru                             |                                         | Între -20°C și +55°C                                  |  |  |
| leșiri                                           |                                         | Yală: 12V, 800 mA - Contact fară potențial: 1 secundă |  |  |
| Timp de deschidere a yalei electrice             |                                         | 2 secunde                                             |  |  |

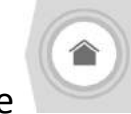

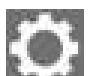

📶 de pe ecranul de întâmpinare și apoi în

RO

Somfy SAS 50 avenue du Nouveau Monde BP 152 - 74307 Cluses Cedex Franţa www.somfy.com

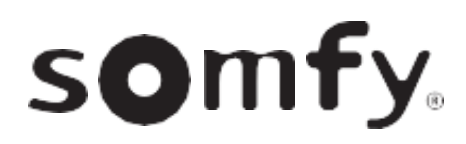

CE

17